## DEMARCHE POUR DEFINIR L'ARBORESCENCE DES EQUIPEMENTS

## 1 La définition de l'arborescence

## 1.1 Les différents niveaux de l'arborescence

Par défaut la GMAO possède 4 niveaux, mais elle peut se paramétrer sur 3 niveaux

|      | Localisation 1                                                                                                    | Localisation 2                                                                                                    | Matériel                                                                                                    | Eléments                                                                                                    | Pièces                                            |
|------|----------------------------------------------------------------------------------------------------|----------------------------------------------------------------------------------------------------|----------------------------------------------------------------------------------------------------|----------------------------------------------------------------------------------------------------|---------------------------------------------------|
|      |                                                                                                    |                                                                                                    |                                                                                                    |                                                                                                    | (références)                                      |
| Dim. | 15 caractères                                                                                                    | 15 caractères                                                                                                    | 25 caractères                                                                                                    | 25 caractères                                                                                                    | 20 caractères                                     |
| Déf. | <ul> <li>Ce niveau est<br/>optionnel (il peut<br/>être dévalidé<br/>dans le<br/>formulaire<br/>paramètres)</li> <li>Il sert<br/>essentiellement à<br/>filtrer le niveau<br/>Localisation 2</li> </ul> | <ul> <li>En général ce<br/>niveau<br/>correspond aux<br/>emplacements<br/>ou sont installés<br/>les matériels.</li> <li>Il est possible à<br/>tout moment de<br/>déplacer un<br/>matériel sur une<br/>autre localisation</li> <li>Tous les<br/>historiques sont<br/>analysés à ce<br/>niveau</li> </ul> | <ul> <li>Le niveau matériel<br/>sert à déclarer les<br/>interventions<br/>correctives et<br/>préventives</li> <li>Tous les historiques<br/>sont analysés à ce<br/>niveau</li> </ul> | <ul> <li>Chaque élément<br/>appartient à un<br/>matériel</li> <li>En général les<br/>éléments<br/>correspondent à<br/>des fonctions de<br/>production, mais ils<br/>peuvent aussi<br/>correspondre à des<br/>sous systèmes<br/>techniques</li> <li>Les éléments<br/>servent à localiser<br/>les interventions<br/>correctives</li> <li>Une analyse des<br/>historiques<br/>existe à ce<br/>niveau</li> </ul> | Les pièces sont<br>localisées sur<br>les éléments |

#### **Arborescence 4 niveaux**

| FERMER                   |               |                       |                    |               |  | Double<br>click effac | er DESIGNATION FAMILLE Double click effacer         |   |       |                                                   |  |
|--------------------------|---------------|-----------------------|--------------------|---------------|--|-----------------------|-----------------------------------------------------|---|-------|---------------------------------------------------|--|
| LOCALISATION 1           | MATERIELS     |                       | ELEMENTS           |               |  | LISTE DES PIECES      |                                                     |   |       |                                                   |  |
| BAT. USINE A             | 030 SP400     | 030 SP400 _NON DEFINI |                    |               |  | REFERENCE -           | DESIGNATION                                         | - |       |                                                   |  |
| BAT. USINE B             | 031 EXTRUSION | LMR                   | 2 ALIM.ELEC+SECUI  | RITE          |  | 30305                 | ROULEMENTS DROIT A ROULEAUX CONIQUES 25*62*17 30305 |   |       |                                                   |  |
| BAL USINE C              | BAT. USINE C  |                       | A ENTRAINEMENT     | MENT ROTATION |  | 32306                 | ROULEMENT A ROULEAUX CONIQUES 30*72*27 32306J       |   |       |                                                   |  |
|                          |               |                       | B EXTRUSION ET VIS |               |  | 33206                 | ROULEMENT DROIT A ROULEAUX CONIQUES 30*62*25 33206  |   |       |                                                   |  |
|                          |               |                       |                    |               |  |                       |                                                     |   | 6213Z | ROULEMENT A UNE RANGEE DE BILLES 65*120*23 6213ZZ |  |
| Double click lister tout |               |                       |                    |               |  | 87345                 | ANNEAU ÉLASTIQUE LOT 2 POUR ALESAGE120*4 873458     |   |       |                                                   |  |
| LOCALISATION 2           |               |                       |                    |               |  | ANALE                 | ANNEAU ÉLASTIQUE ALESAGE 120*4                      |   |       |                                                   |  |
|                          |               |                       |                    |               |  | ANALE-01              | ANNEAU ÉLASTIQUE ALESAGE 62*2                       |   |       |                                                   |  |
| LIGNE 01                 |               |                       |                    |               |  | ANALE-02              | ANNEAU ÉLASTIQUE ALESAGE 72*2.5                     |   |       |                                                   |  |
| LIGNE 02                 |               |                       |                    |               |  | ANARB-01              | ANNEAU ÉLASTIQUE ARBRE 30*1.5                       |   |       |                                                   |  |
| LIGNE 03                 |               |                       |                    |               |  | ANARB-02              | ANNEAU ÉLASTIQUE POUR ARBRE 22*1.2 71309            |   |       |                                                   |  |
| LIGNE 04                 |               |                       |                    |               |  | CLAVP-01              | CLAVETTE PARALLELE FORME A 20*12*85                 |   |       |                                                   |  |

#### **Arborescence 3 niveaux**

|            | FERMER                                |                      |  | Double<br>click effac | er DESIGNATION FAMILLE Double<br>click effacer      |  |
|------------|---------------------------------------|----------------------|--|-----------------------|-----------------------------------------------------|--|
|            | MATERIELS                             | ELEMENTS             |  | LISTE DES PIECES      |                                                     |  |
| BATIMENT A | 030 SP400                             | _NON DEFINI          |  | REFERENCE -           | DESIGNATION                                         |  |
| BATIMENT B | 31 EXTRUSION LMR 2 ALIM.ELEC+SECURITE |                      |  | 30305                 | ROULEMENTS DROIT A ROULEAUX CONIQUES 25*62*17 30305 |  |
| LIGNE 01   |                                       | 4 ARMOIRE ET PUPITRE |  | 32306                 | ROULEMENT A ROULEAUX CONIQUES 30*72*27 32306J       |  |
| LIGNE 02   |                                       | B EXTRUSION ET VIS   |  | 33206                 | ROULEMENT DROIT A ROULEAUX CONIQUES 30*62*25 33206  |  |
| LIGNE 04   |                                       |                      |  | 6213Z                 | ROULEMENT A UNE RANGEE DE BILLES 65*120*23 6213ZZ   |  |
| LIGNE 05   |                                       |                      |  | 87345                 | ANNEAU ÉLASTIQUE LOT 2 POUR ALESAGE120*4 873458     |  |
| LIGNE 06   |                                       |                      |  | ANALE                 | ANNEAU ÉLASTIQUE ALESAGE 120*4                      |  |
| X HORS L.  |                                       |                      |  | ANALE-01              | ANNEAU ÉLASTIQUE ALESAGE 62*2                       |  |

#### Plan du site utilisé dans la base de démonstration

| LIGNE 01   | 030 M                     | 031 M                   | LIGNE 02                | 032 M   | 033 N    | VI 034      | 4 M    |      | LIGNE 04       | - GROU             |                                                          | GE 022      |
|------------|---------------------------|-------------------------|-------------------------|---------|----------|-------------|--------|------|----------------|--------------------|----------------------------------------------------------|-------------|
| LIGNE 03   |                           | 1 P2                    | POSTE<br>P3             | P4      | 013 X 00 | 8 X 009     | X      |      | 020 C<br>020 N | ENTRE W<br>IAGASIN | AXE X<br>AXE Y<br>BROCH<br>CHANG. C<br>CONVOYE<br>CARROU | EUR<br>JSS. |
| 006 FLEX   |                           | 1 P2                    | 001                     | X 002 X | 003 X    | 010 X       | 012 X  |      | 020            | ROBOT              | BRAS<br>CN                                               | 023         |
|            |                           |                         |                         |         |          |             |        |      |                |                    |                                                          |             |
|            |                           |                         |                         |         |          |             | SECTIO | N A1 |                |                    |                                                          | \$E(        |
|            | JSINE B                   |                         |                         |         |          |             | SECTIO | N A1 |                |                    |                                                          | SEC         |
| FIMENT : U | JSINE B<br>               | 038 M                   | 039 M                   |         |          | 024<br>BANC | SECTIO | N A1 | MAG 01         |                    |                                                          | SEC         |
| LIGNE 06   | JSINE B<br>040 M<br>035 M | 038 M<br>036 M          | 039 M<br>037 M          |         |          | 024<br>BANC | SECTIO | N A1 | MAG 01         |                    |                                                          | SEC         |
| LIGNE 06   | 040 M<br>035 M<br>016 M   | 038 M<br>036 M<br>017 M | 039 M<br>037 M<br>015 N |         | 014      | 024<br>BANC | SECTIO | N A1 | MAG 01         |                    |                                                          | SE(         |

## 2 Démarche pour saisir l'arborescence

#### **21 LA SAISIE DES LOCALISATIONS**

- 1. Elles sont à définir au début de la saisie.
- 2. Elles sont modifiables à tout moment (renommer une localisation, renomme cette localisation sur tous les matériels correspondants)
- 3. Une localisation ne sera visible dans l'arborescence que si un matériel lui est affecté

Dans le formulaire paramètres

ZONES DE LOCALISATION 1

ZONES DE LOCALISATION 2

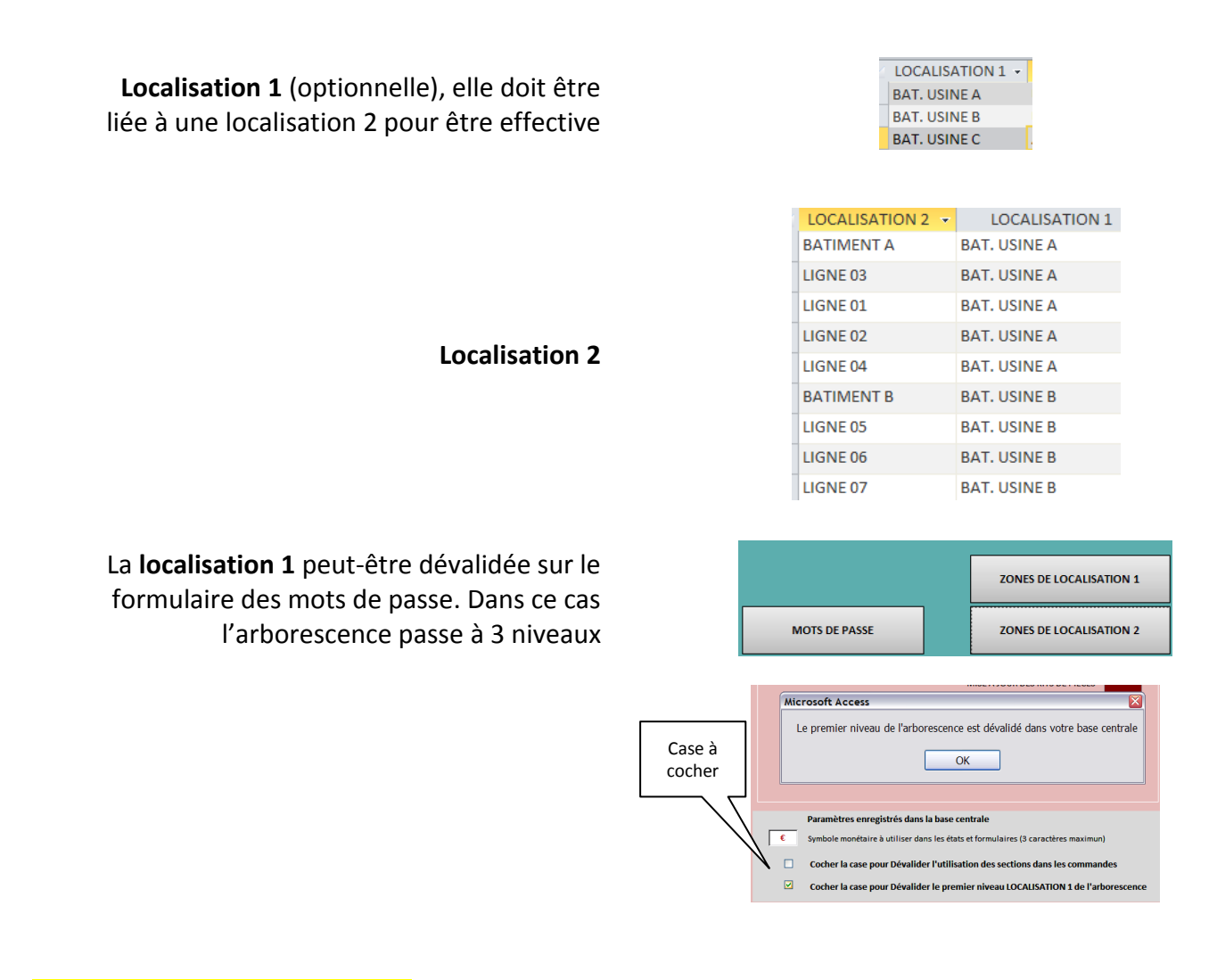

### 22 LA CREATION DES MATERIELS

Les matériels doivent être liés à une localisation 2 pour être exploitables dans l'arborescence

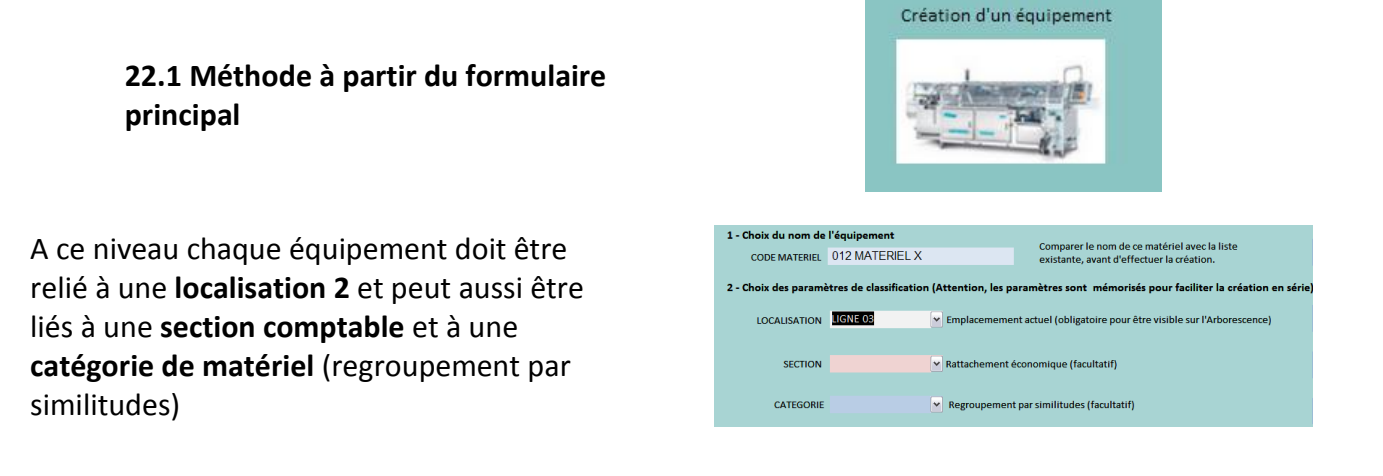

La création aboutit sur la fiche équipement, onglet Arborescence, qui permet d'affecter immédiatement des ELEMENTS (voir plus loin)

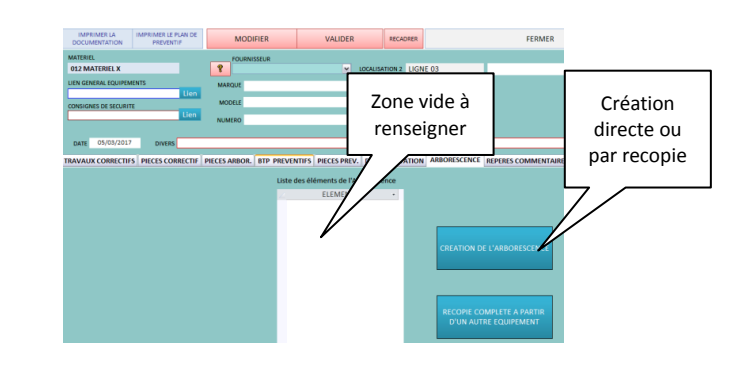

| ZONES DE LOCALISATION 1 | CREATION ET MODIFICATION<br>DE LA LISTE DES MATERIELS |
|-------------------------|-------------------------------------------------------|
| ZONES DE LOCALISATION 2 | TAUX HORAIRES MATERIELS                               |

# 22..2 Méthode à partir du formulaire paramètres

Le bouton création et modification affiche un formulaire comparable à une feuille de calcul Excel.

Il est possible de

- saisir en fin de liste de nouveaux matériels (en mode MODIFIER)
- de les renommer
- de leur affecter une localisation 2, une section et une catégorie.

Les **Tris** et **Filtres** (comme dans toute la GMAO) se font comme sur des feuilles Excel.

Il est aussi possible de travailler la liste sur Excel et la coller dans cette feuille (attention à ne pas exploiter le collage quand des interventions sont déjà liées aux équipements : risque de mélanges).

| MODIFIER | VALIDER |
|----------|---------|
|----------|---------|

Ce formulaire permet de modifier toute la liste des équipements. Dès que vous appuyez sur le bouton MOI Attention VOUS NE DEVEZ pas sortir par la croix de l'application sinon l'accès ne sera pas rétabli pour les au

Le mode MODIFER vous autorise l'ajout de nouveaux équipements, donc de construire la liste du parc. Par o Vous devez IMPERATIVEMENT ASSOCIER CHAQUE EQUIPEMENT A UNE LOCALISATION, sinon il ne sera pas vi Le mode MODIFER vous autorise aussi la SUPPRESSION (sélecteur de ligne et supprimer au clavier) d'un équ Vous risquez de fausser les chiffres des analyses sur les années antérieures. Pour les conserver il faut dépla

| MATERIEL               | ׆ | LOCALISATION 2 | ~   | SECTION - CATEGORIE -                   |
|------------------------|---|----------------|-----|-----------------------------------------|
| _ASSURANCE QUALITE     |   | X HORS L.      | ₽↓  | Tri <u>e</u> r de A à Z                 |
| 001 ARMOIRE CHAUFFAGE  |   | LIGNE 03       | Z I | Trier de 7 à A                          |
| 002 ASCENSEUR          |   | LIGNE 03       | A¥  |                                         |
| 003 AXIA               |   | LIGNE 03       | 1   | Supprimer le filtre dans LOCALISATION 2 |
| 006 FLEXICA            |   | LIGNE 03       |     | Filtres de texte                        |
| 007 FLEXICA            |   | LIGNE 03       |     | (Sélectionnectout)                      |
| 008 HABILIS            |   | LIGNE 03       |     | V (Vides)                               |
| 009 MACHINE A GRAISSER |   | LIGNE 03       |     | BATIMENT A                              |
| 010 MACHINE CHAUSSUR   |   | LIGNE 03       |     | BATIMENT B                              |
| 012 MATERIEL X         |   | LIGNE 03       |     | LIGNE 01                                |
| 012 PESAGE             |   | LIGNE 03       |     | ✓ LIGNE 02 =                            |
| 014 TCN 320            |   | LIGNE 07       |     | ✓ LIGNE 04                              |
| 015 M                  |   | LIGNE 07       |     | LIGNE 05                                |
| 016 M                  |   | LIGNE 07       |     | LIGNE 06                                |
| 017 M                  |   | LIGNE 07       |     |                                         |
| 020 CENTRE W           |   | LIGNE 04       |     |                                         |
| 020 MAGASIN            |   | LIGNE 04       |     | OK Annuler                              |
| 020 ROBOT              |   | LIGNE 04       |     | ECT AZ CIN - CO                         |

Une fois la liste crée, il faut passer par un **formulaire de création des éléments** pour terminer la structure de l'arborescence

#### 23 LA CREATION DES ELEMENTS

Les éléments doivent représenter la structure des matériels. Ils peuvent correspondre à une décomposition fonctionnelle ou Géographique (déconseillée). Dans tous les cas ils doivent permettre de déclarer sans ambiguïté toutes les interventions correctives (le préventif n'utilise pas ce niveau de l'arborescence).

#### 23.1 Deux cas peuvent se présenter :

#### L'EQUIPEMENT EST SIMPLE

La définition peut se limiter à un mot exemple :

#### L'EQUIPEMENTS EST COMPLEXE

#### Exemple de découpage fonctionnel et Géographique

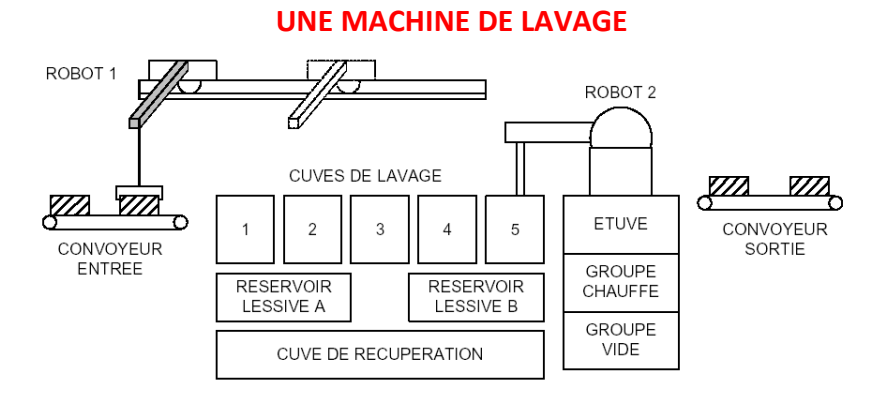

\_NON DEFINI 1 DISTRIB. ELEC. GENERALE 2 DISTRIB PNEUMATIQUE AMENEE PANIERS ROBOT 1 LAVAGE CUVE 1 – 5 RESERVOIRS A B RECUPERATION ROBOT 2 CHAUFFAGE – ETUVAGE GENERATION DU VIDE EVACUATION PANIERS

ENSEMBLE

#### Exemple de découpages fonctionnel

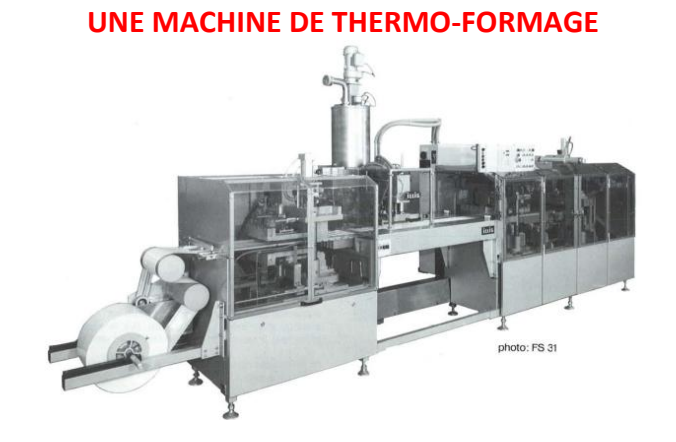

\_NON DEFINI 1 DISTRIB. ELEC. GENERALE 2 DISTRIB PNEUMATIQUE PUPITRE ET AUTOMATE TRANSFERT – TENSION DU FILM PRECHAUFFAGE – FORMAGE DOSAGE SCELLAGE DU FILM DEROULEUR OPERCULE DECOUPE EVACUATION

#### 23.2 Méthode à partir du formulaire matériel

1 ENSEMBLE

2 ALIM, ELECTRIQUE

2 ALIM. PNEUMATIQUE

2 ALIM.ELEC+SECURITE

3 ALIM HYDRAULIQUE

ARMOIRE ET PUPITRE

#### Deux possibilités, la création directe ou la création par recopie (si un équipement similaire existe déjà)

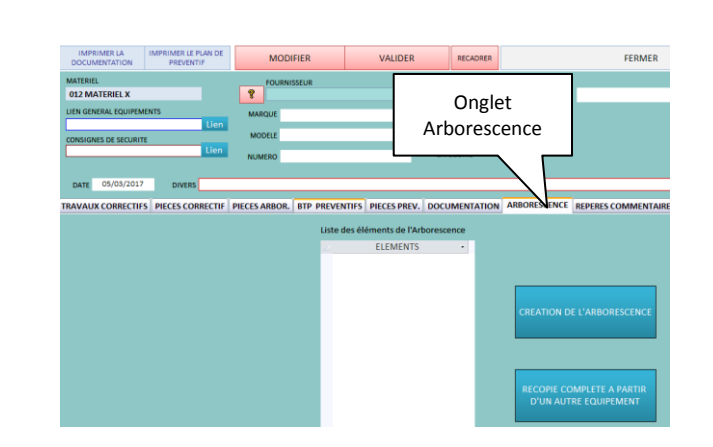

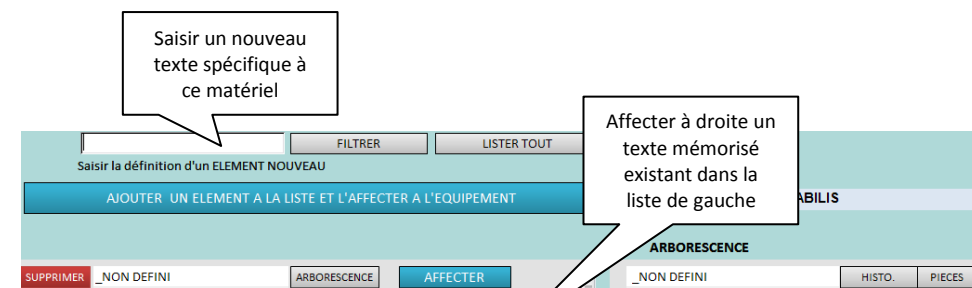

AFFECTER

AFFECTER

ARBORESCENCE

ARBORESCENCE

ARBORESCENCE

ARBORESCENCE

ARBORESCENCE

ARBORESCENCE

#### Création directe :

La liste des textes à gauche sert de bibliothèque d'éléments

<u>Attention</u> : toute modification d'un texte en bibliothèque répercute la modification sur toute l'arborescence

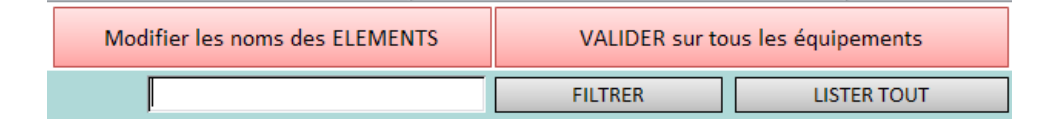

2 ALIM, ELECTRIQUE

**4 PUPITRE MOBILE** 

MALAXAGE SABLE

DEPLACEMENT VERTICAL

CHAUFFAGE

HISTO

HISTO.

HISTO.

HISTO.

HISTO.

PIECES

PIECES

PIECES

PIECES

PIECES

#### LOCALISATION MATERIELS ELEMENTS MATERIEL SOURCE BATIMENT A 001 ARMOIRE CHAUFFAGE \_NON DEFINI 006 FLEXICA BATIMENT B 002 ASCENSEUR 2 ALIM. PNEUMATIQUE LIGNE 01 003 AXIA ARMOIRE DE SECURITE LIGNE 02 006 FLEXICA ENTRAINEMENT MATERIEL DE DESTINATION LIGNE 03 007 FLEXICA P1 ALIM, ELEC, ET SECU P1 PUPITRE ET AUTOMATE 008 HABILIS LIGNE 04 008 HABILIS LIGNE 05 009 MACHINE A GRAISSER P1A ARRET PALETTE LIGNE 06 010 MACHINE CHAUSSUR P1B ALIMENTATION RAIL Options de copie LIGNE 07 012 MATERIEL X P1C DOSAGE COMPRIMES X HORS L. 012 PESAGE P2 ALIM. ELEC. ET SECU Arborescence seule P2 PUPITRE ET AUTOMATE **P2A INDEXATION PALETTE** P2B PRISE BOUCHON Arborescence et liste de P2C DEPLACEMENT BOUCHON pièces

## Création par copie

La sélection d'un matériel déjà structuré se fait dans une liste. La validation recopie l'arborescence seule ou l'arborescence plus la liste des pièces déjà localisées

#### 23.3 Méthode à partir du formulaire arborescence

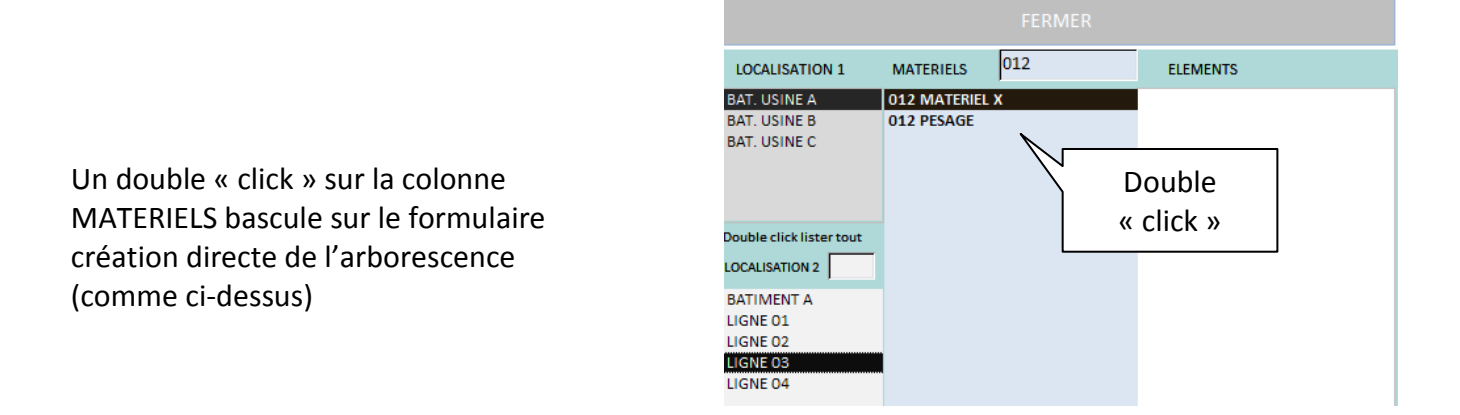

Nota : l'accès peut être interdit si un mot de passe bloque la modification ed l'arborescence

| ſ         |                                     | FILTRER           | LISTE            | R TOUT             |                      |        |        |         |
|-----------|-------------------------------------|-------------------|------------------|--------------------|----------------------|--------|--------|---------|
| Sa        | isir la définition d'un ELEMENT NOU | JVEAU             |                  |                    |                      |        |        |         |
|           | AJOUTER UN ELEMENT A LA L           | ISTE ET L'AFFECTE | R A L'EQUIPEMENT | MATERIEL 008 HABIL | s                    |        |        |         |
|           |                                     |                   |                  |                    |                      |        |        |         |
|           |                                     |                   |                  |                    | ARBORESCENCE         |        |        |         |
| SUPPRIMER | _NON DEFINI                         | ARBORESCENCE      | AFFECTER         |                    | _NON DEFINI          | HISTO. | PIECES | ENLEVER |
| SUPPRIMER | 1 ENSEMBLE                          | ARBORESCENCE      | AFFECTER         |                    | 2 ALIM. ELECTRIQUE   | HISTO. | PIECES | ENLEVER |
| SUPPRIMER | 2 ALIM. ELECTRIQUE                  | ARBORESCENCE      | AFFECTER         |                    | 4 PUPITRE MOBILE     | HISTO. | PIECES | ENLEVER |
| SUPPRIMER | 2 ALIM. PNEUMATIQUE                 | ARBORESCENCE      | AFFECTER         |                    | CHAUFFAGE            | HISTO. | PIECES | ENLEVER |
| SUPPRIMER | 2 ALIM.ELEC+SECURITE                | ARBORESCENCE      | AFFECTER         |                    | DEPLACEMENT VERTICAL | HISTO. | PIECES | ENLEVER |
| SUPPRIMER | 3 ALIM HYDRAULIQUE                  | ARBORESCENCE      | AFFECTER         |                    | MALAXAGE SABLE       | HISTO. | PIECES | ENLEVER |
| SUPPRIMER | 4 ARMOIRE ET PUPITRE                | ARBORESCENCE      | AFFECTER         |                    |                      |        |        |         |